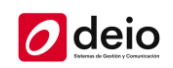

# Comunidad E – Quick Start Guide

El presente documento contiene una guía de inicio rápido para usuarios finales de la plataforma "Comunidad E".

## ¿Cómo instalar Comunidad E?

1) Descarga la aplicación desde tu tienda preferida, siguiendo las instrucciones que te presente el dispositivo para instalarla y abrirla por primera vez.

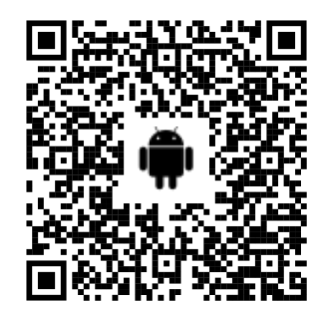

Google Play - Android

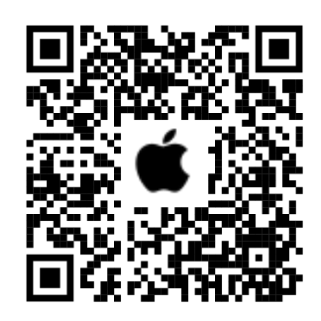

App Store - iOS

O puedes ingresar a través de la web <u>https://comunidade.ar</u>

2) Ingresar a la aplicación con el usuario (mail) y clave (№ de DNI) previamente informados.

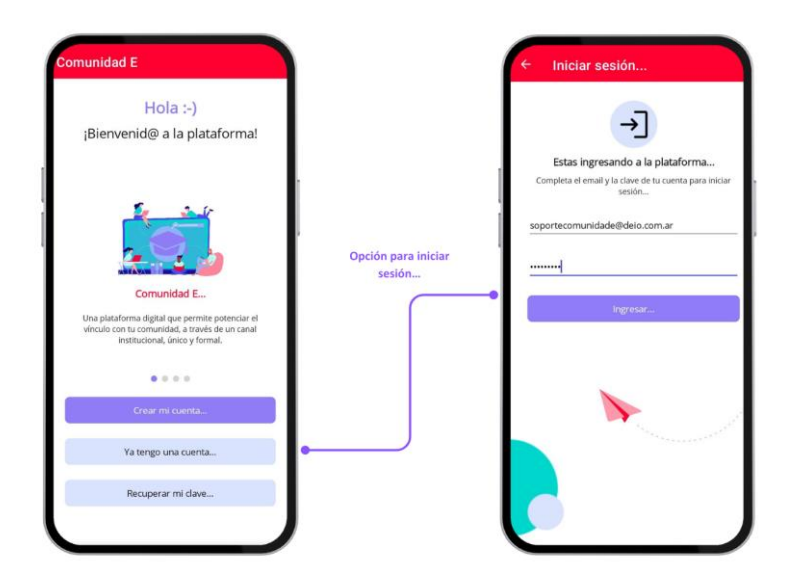

Fig. 1 – Pantallas de presentación e ingreso a la cuenta.

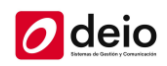

3) A continuación se le pedirá cambiar la clave..

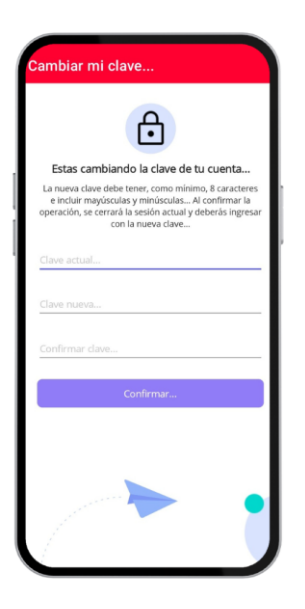

Fig. 2 – Pantallas para cambiar la contraseña del usuario.

4) ¡Listo! Ya puedes usar la aplicación.

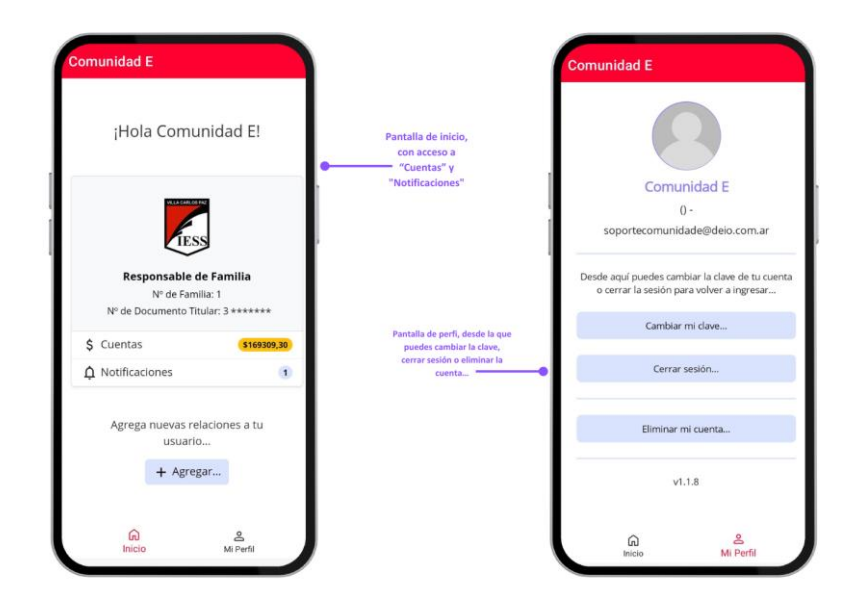

Fig. 3 – Pantallas de inicio y de perfil.

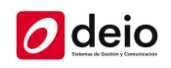

### ¿Qué puedo hacer con la aplicación? ¿Para qué me sirve?

Como Responsable de Familia, tu establecimiento te ofrece acceso a las siguientes secciones:

#### ✓ Cuentas

Se organiza en dos partes:

- **Cupones:** podrás consultar y descargar tus cupones de pago, para abonarlos mediante los canales habilitados.
- **Comprobantes:** podrás descargar los comprobantes originales que publique el establecimiento (facturas, recibos, etc.) para almacenarlos o compartirlos.

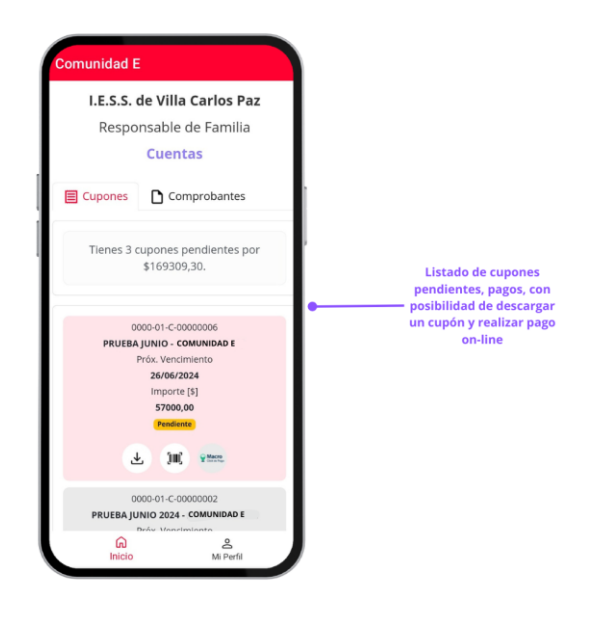

Fig. 4 – Pantalla de cuentas.

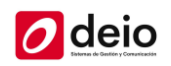

Si descargas un cupón pendiente de pago, el mismo contendrá la fecha y el importe del próximo vencimiento, junto al código de barras:

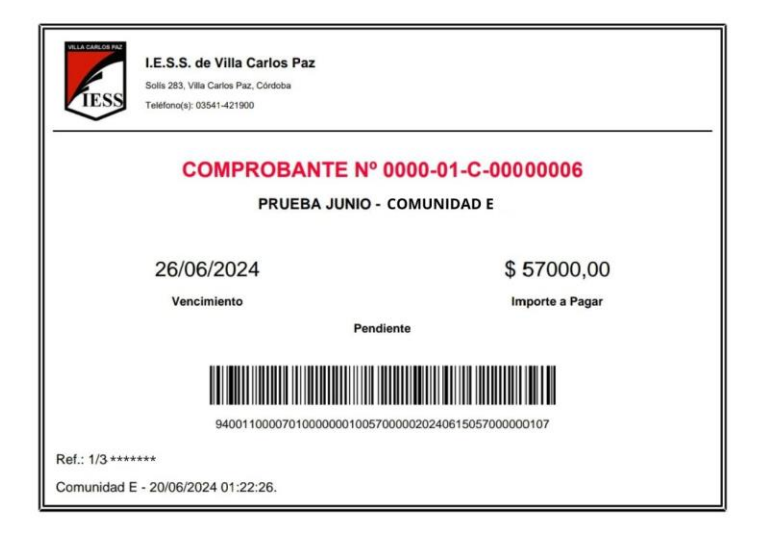

Si descargas un cupón pago, el mismo indicará el estado "Pagado":

| LE.S.S. de Villa Carlos Paz<br>Solis 283, Vila Carlos Paz, Córdoba<br>Teléfono(s): 03541-421900 |          |
|-------------------------------------------------------------------------------------------------|----------|
| COMPROBANTE Nº 0000-01-C-00000001<br>PRUEBA - COMUNIDAD E                                       |          |
| 31/01/2024                                                                                      | \$ 10,00 |
| Fecha                                                                                           | Importe  |
| Pagado                                                                                          |          |
|                                                                                                 |          |
|                                                                                                 |          |
|                                                                                                 |          |
| Ref.: 1/3 *******                                                                               |          |
| Comunidad E - 20/06/2024 01:17:57.                                                              |          |

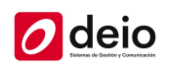

### ✓ Notificaciones

Podrás recibir y consultar históricamente distintas notificaciones enviadas por el establecimiento.

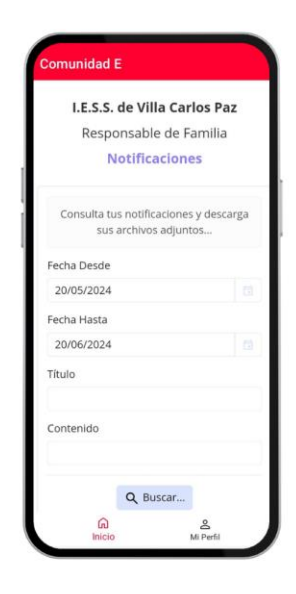

Fig. 5 – Pantalla de notificaciones.

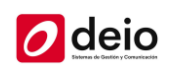

## *iImportante!*

Asegúrate de mantener actualizada la aplicación, con la última versión disponible en la tienda.

Si tienes dudas o consultas sobre la aplicación, por favor, contacta a tu establecimiento para que puedan brindarte asistencia, teniendo a mano la dirección de email que utilizas como usuario.